## Power Washing Chromebooks

1. It doesn't matter at what state the Chromebook is, just hold the **esc** + **refresh** + **power** buttons down for a few seconds and let go

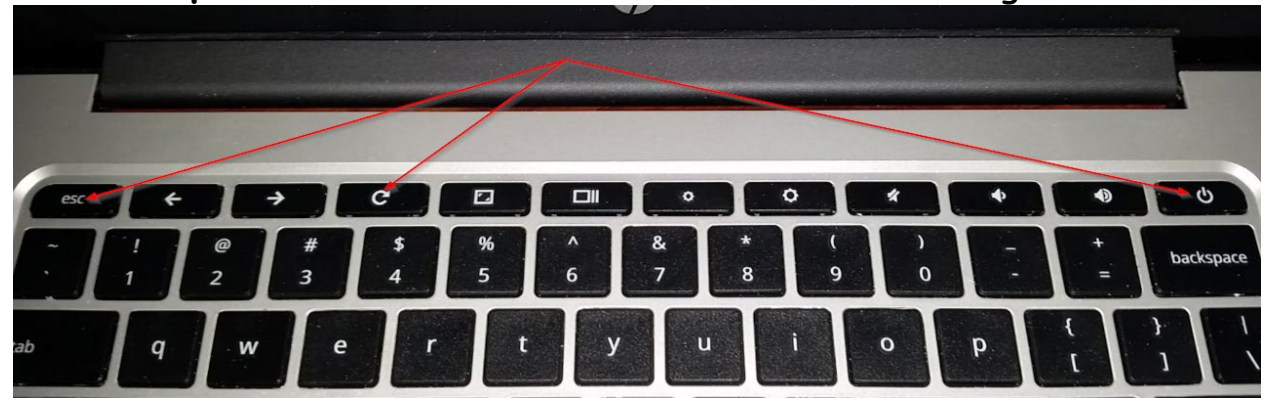

2. On the "Please insert a recover USB stick or SD card" screen, press the **crtl** + **d** keys

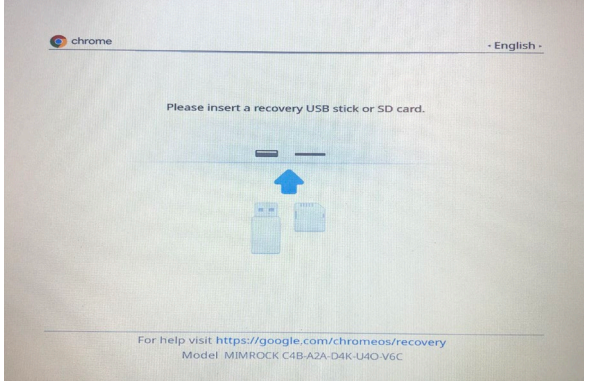

3. On the "To Turn OS verification OFF" screen, press the enter key

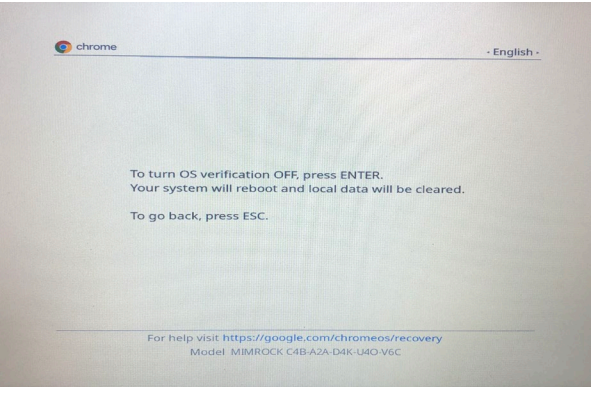

4. On the "OS Verification is OFF" screen - press the enter key

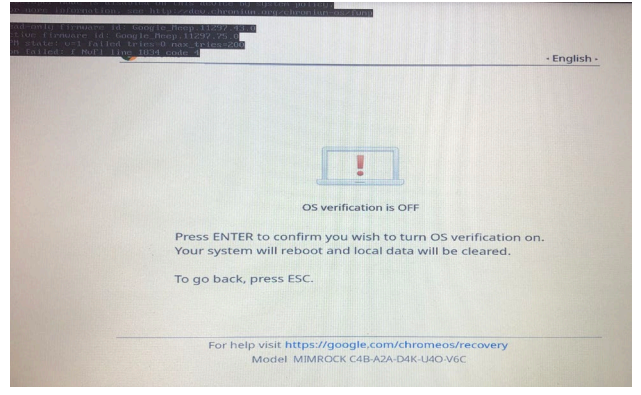

- 5. The Chromebook will reboot
- 6. On the "Welcome" screen, press Let's go

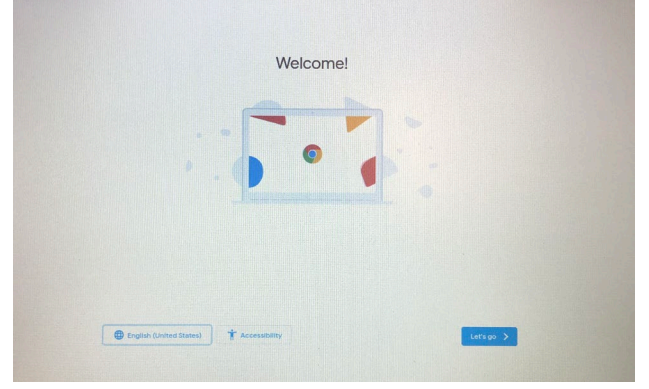

7. Choose the **GSDGuest** network enter the password: **learning**, then press **connect** 

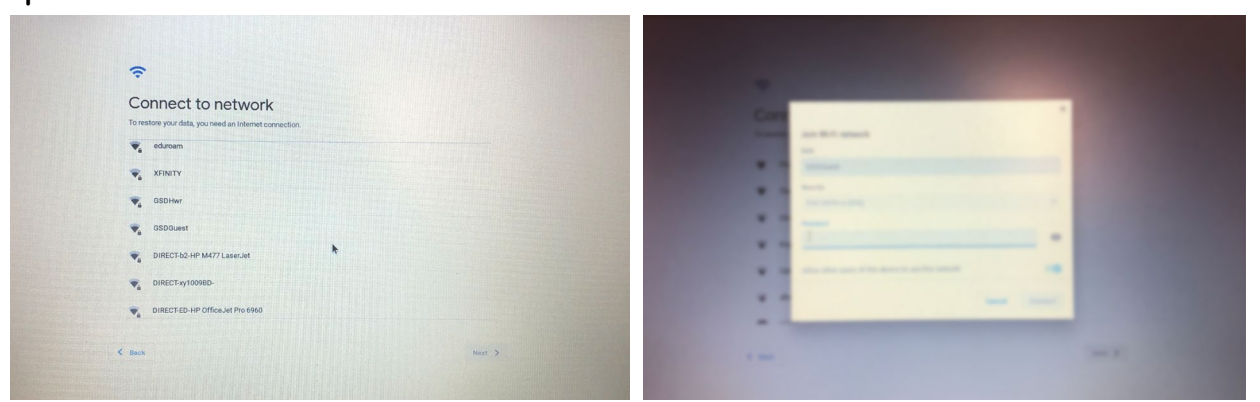

8. On the Google Chrome OS terms screen, Press Accept and continue

| Googl                                                  | e Chrome OS Terms                                                                                                    |
|--------------------------------------------------------|----------------------------------------------------------------------------------------------------|
| BY USI                                                 | NG THIS DEVICE, YOU AGREE TO BE BOUND BY THE FOLLOWING TERMS.                                                                                                    |
| The Chi<br>executa<br>collection<br>Chrome<br>software | ome OS device provided to you includes Chromo OS software, such as the operating system<br>bile code, embedded software, firmware, firsts, and other data, including any updates (referred to<br>regive at the "Software"). These terms apply to the Software and you use of the Software withy<br>OS device. Most source code for Google Chrom is available free of charge under an open-source<br>license agenerate at http://www.chromum.org. |
| 1. You                                                 | r relationship with Google                                                                                                    |
| 1.1 You                                                | ruse of the Software and your use of the Software with Goople's products, software, services and                                                                                                    |
| Syste                                                  | m security setting                                                                                                    |
| -                                                      | Optional: Help make Chrome OS better by automatically sending diagnostic and usage data to<br>Google. Learn more                                                                                                    |

9. You will see a progress bar and then the "You are enrolled successfully" screen, press **Done** and then **Next** 

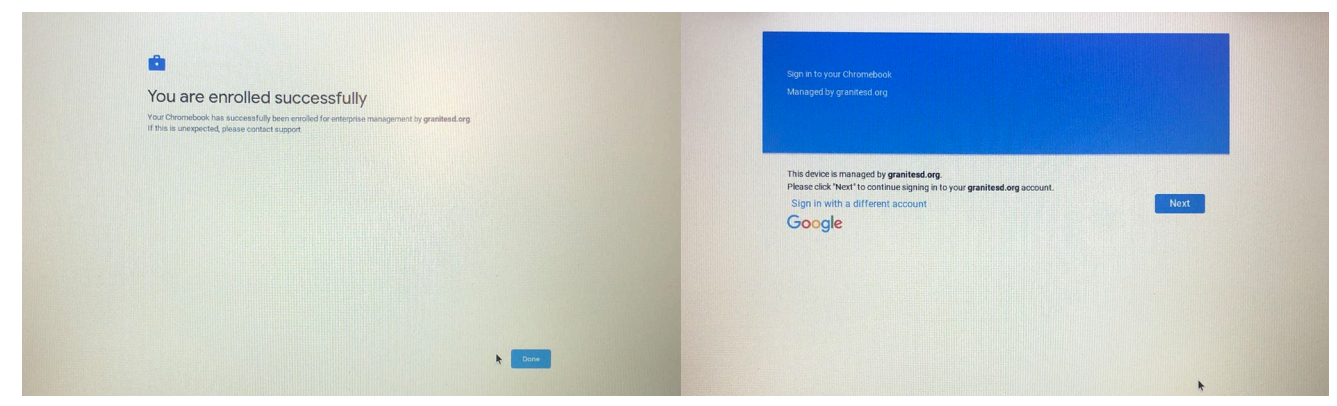

10. Chromebook should be ready for a new user to sign in.

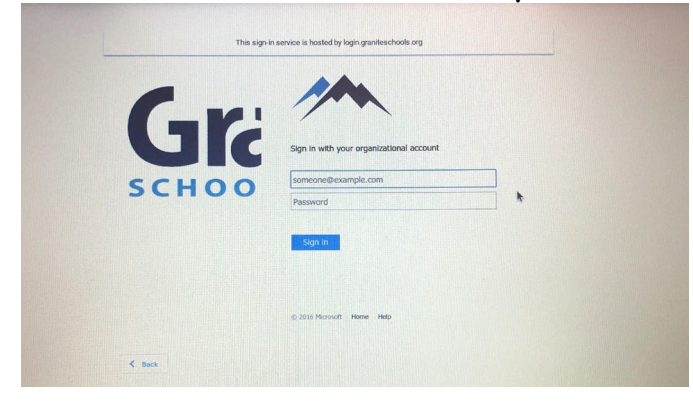